## ・スマホに QR コードを表示して簡単に入場できる!

・発券手数料が無料!電子決済、クレジット決済が可能な方におススメ!

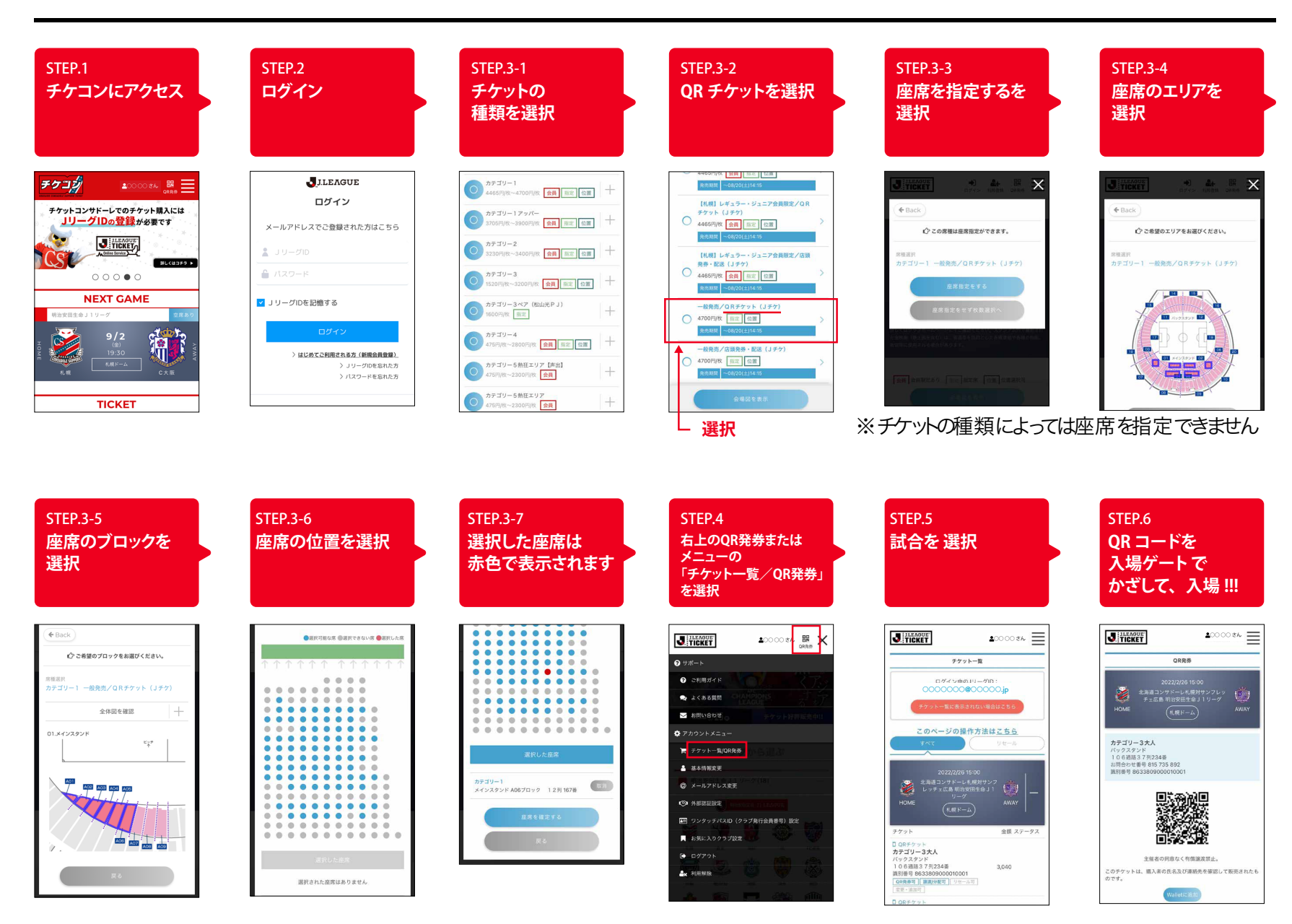

QR チケット (J チケ)